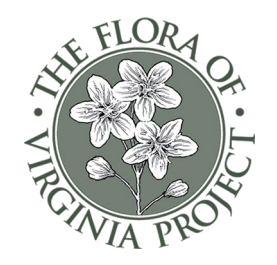

# Three Ways to Create a Plant List in the Flora App

### 1. Using the Browse Feature

- Open the app and start typing the **common or scientific name** of a plant.
- Once you see the plant's image, **tap the "+" button** to add it to a list.
- The first time, create and name your list.
- As you add more plants, they will automatically go into your active list.
- Switch lists or create new ones anytime.

#### 2. Using the Graphic Key Feature

- Use the **Graphic Key** to filter plants by specific traits.
- Example: Search for a plant that blooms purple in July, thrives in full sun, and requires low moisture.
- The app will generate a list of plants meeting those criteria.
- Scroll through and add plants to your list.
- 3. Using My Plant Lists to Create a New List (or to Edit A List You've Already Created)
  - Tap My Plant Lists on the main Menu.
  - Tap the + icon in the upper right screen
  - Type a name for your List and tap "Add" (note Title Case is the automatic format)

(**Tip:** Your Plant List displays either Common or Scientific Names in alphabetical order. You can change the default view or toggle between views by going to the Browse setting.)

#### MANAGING AND SHARING YOUR LISTS

After creating a list, you can **review, edit, or rename it anytime** by selecting **"My Plant Lists"** from the main menu.

#### **Key Functions**

- **Create a new list** Tap the **"+" button** on the right.
- **View a list** Tap the **checkmark icon** next to its name.
- Rename, delete, or export Tap the three-dot menu (:) on the right.
- **Remove a plant** Uncheck the box or tap its star again.

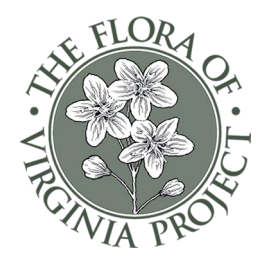

## 1. Sharing Your List

Once your list is complete, you can share it by:

- × Text or email
- × Printing it
- **Exporting to Google Sheets or Excel (CSV format)**
- **×** Taking it to a native plant sale or nursery
- 2. Exporting Your List It's Easier Than It Sounds!
  - Tap the export button (grid box with an X).
  - Choose whether to **text or email** the document.
  - Or, upload it directly to **Google Drive or Excel**.

## 3. Using the Flora App for Plant Sales

The Flora app's list function is also great for **organizing plant sales**.

**Create a list of all available plants** for easy reference.

Quickly check plant availability without browsing the full catalog.

Help customers find the right plants based on their needs.

## A FINAL NOTE: BUY RESPONSIBLY

- Always buy from a **reputable nursery**—never collect plants from the wild.
- The term "wildflowers" does not mean NATIVE flowers confirm nativity of plants and seeds using the Flora App!
- For a list of native plant nurseries, visit the Virginia Native Plant Society at:

   <u>vnps.org/conservation/plant-nurseries</u>